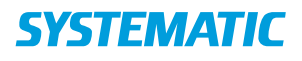

| Fase              | Forklaring                                                                                                    | Navigation                                                            |
|-------------------|----------------------------------------------------------------------------------------------------|-----------------------------------------------------------------------|
| Vælg<br>ydelse    | Når en borger er bevilget en holdydelse, så<br>fremkommer denne i borgeres kalender<br>under "ydelser"<br>Vælge ydelsen ved at klikke på denne. Der<br>fremkommer nu en oversigt over ledig hold,                                                                                                    | Ydelser  Dagcenter Leverandør : Team Sundhed og Omsorg 0 af 10 booket |
| Vælg<br>hold      | man kan booke borgeren ind på.<br>For at tilmelde borgeren på det det ønskede<br>hold, vælges funktionen "Tilmeld" på holdet                                                                                                    | TILMELD                                                               |
| Ændre<br>tidpunkt | Nu fremkommer en liste over alle datoer,<br>hvor holder er oprette og ledigt.<br>Det er nu muligt, at vælge en dato ved at<br>sætte flueben i boksen ud for datoen.<br>Herefter er det muligt, at ændre<br>tidspunktet, så det passer til den tid,<br>hvorpå borgere skal komme.<br>Dette gøres ved at skrive oven i det<br>foroelået tidspunkt | ✓ 10.12.2018 <u>12:00</u> <u>14:00</u>                                |
| Tilmeld           | Når du har valgt de ønskede datoer og<br>tidspunkter, så kan du booke borgeren ind<br>på holdene på de ønskede datoer og<br>tidspunkter ved at klikke på "Tilmeld"<br>Borgerne er hermed booket ind på holdene<br>på den ønskede tid.                                                                                                    | TILMELD                                                               |

## Kalender - Book borger på flydende hold (WEB)

## Ændringslog

| Version | Ændret af | Dato | Ændringer |
|---------|-----------|------|-----------|
|         |           |      |           |
|         |           |      |           |
|         |           |      |           |
|         |           |      |           |
|         |           |      |           |
|         |           |      |           |